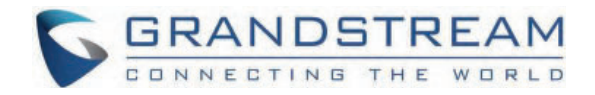

# Grandstream Networks, Inc.

GHP63X(W) - Wallpaper and Screensaver Customization Guide

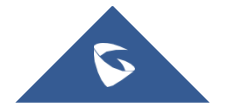

The GHP63x(W) series of hotel phones comes with a variety of features that can be tailored to the needs of hotels, hospitals, apartments and more. Not only is the GHP63x(W) series a well rounded solution for hotel staff and guests, but it also allows wallpaper and screensaver customization to complement its sleek and compact design.

This guide describes, step by step, how to customize the wallpaper and screensaver on a GHP63x(W) hotel IP phone.

# Wallpaper Customization

To change the wallpaper settings, please access the Web UI by opening a browser, entering the phone's IP address and logging in with the administrator username and password. Then, go to **System Settings**  $\rightarrow$  **Preferences**  $\rightarrow$  **Wallpaper**.

| Wallpaper                 |          |
|---------------------------|----------|
| Wallpaper Source 🕥        | Default  |
| Wallpaper Server Path (?) |          |
| Upload Wallpaper (?)      | • Upload |
| Color Background 💮        | #000000  |

GHP63x(W) Wallpaper Settings

On the "**Wallpaper Source**" list, users can choose their preferred method to store the wallpapers. There are four ways, either by using the **default** option, **downloading** the wallpaper using a server path, **uploading** it or choosing a **specific color**.

In this section, we will explain how to configure each method on the phone's Web UI.

# **Default Wallpaper**

The GHP63x(W) comes with a predefined wallpaper which can be set under **System Settings**  $\rightarrow$  **Preferences**  $\rightarrow$  **Wallpaper** by selecting "**Default**" from the **Wallpaper Source** drop-down menu.

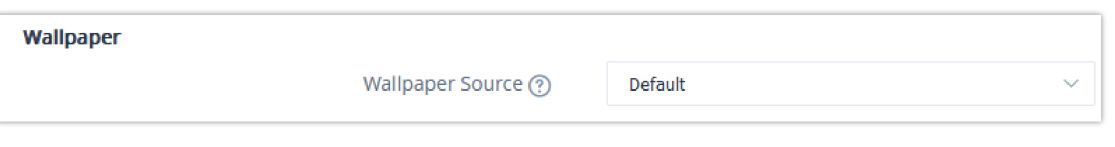

The following image shows the default GHP63x(W) wallpaper.

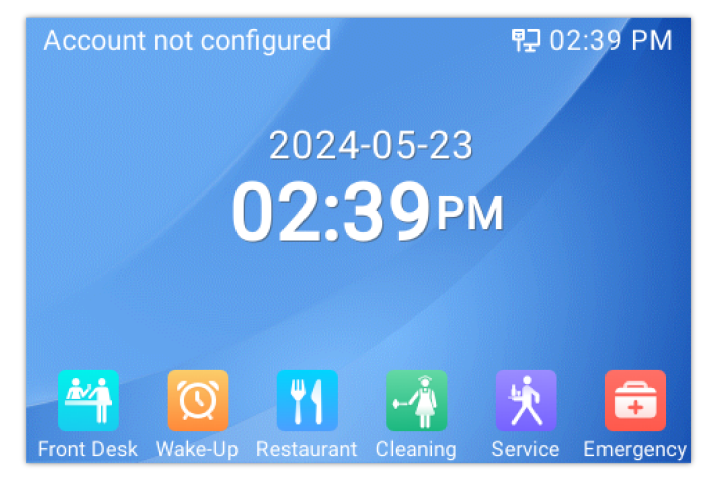

GHP63x(W) Default Wallpaper

# Wallpaper Download

Users can also download a wallpaper using a configured server path. In this example, we will be using a local HTTP server by following these steps :

- 1. Launch the install of the tool once it's fully downloaded from the following link: " http://www.rejetto.com/hfs/download "
- 2. Click on **Run** to launch the HTTP server.
- 3. When HFS starts, browse and add the wallpaper image file from local directories.

| 🚔 HFS ~ HTTP File Server 2.3m              |             | Build 300 | -   |            | ×     |
|--------------------------------------------|-------------|-----------|-----|------------|-------|
| 🗟 Menu   骨 Port: 8080   👥 You are in Ea    | asy mode    |           |     |            |       |
| Popen in browser http://192.168.5.195:8080 | )/          |           | Coj | py to clip | board |
| Virtual File System                        | Lo          | g         |     |            |       |
| Add files                                  |             |           |     |            |       |
| New empty folder Ins                       |             |           |     |            |       |
| Copy URL address Ctrl+C                    |             |           |     |            |       |
| Properties Alt+Enter                       |             |           |     |            |       |
|                                            |             |           |     |            |       |
| IP address                                 | <b>File</b> | Status    |     | St         | peed  |
| Out: 0.0 KB/s In: 0.0 KB/s                 |             |           |     |            |       |

4. Select the file and click **Open** to upload it to the HTTP server.

| 🚔 Open                                                       |                |                              |         | ×        |
|--------------------------------------------------------------|----------------|------------------------------|---------|----------|
| Look in:                                                     | Desktop        | ~                            | G 🔊 📂 🖽 | <b>-</b> |
| Home<br>Home<br>Desktop<br>Libraries<br>Libraries<br>This PC | Tropic         | al-ocean-wallpaper.jpg       |         | I        |
|                                                              | File name:     | tropical-ocean-wallpaper.jpg | ~       | Open     |
|                                                              | Files of type: |                              | ~       | Cancel   |

Adding the Wallpaper Image File

#### Note:

The wallpaper image should be in  ${\bf JPG}$  or  ${\bf PNG}$  format and must not exceed  ${\bf 500~KB}$ 

5. Once the wallpaper image has been uploaded, copy the server path as shown below :

| 🚔 HFS ~ HTTP File Server 2.3m        |                                          | Build 300 | -    |            | ×     |
|--------------------------------------|------------------------------------------|-----------|------|------------|-------|
| 📕 Menu   🖑 Por <u>t: 8080   👥 Yo</u> | u are in Easy mode                       | -         |      |            |       |
| 🔗 Open in browser http://192.168     | .5.195:8080/tropical-ocean-wallpaper.jpg |           | 📄 Co | py to clip | board |
| Virtual File System                  | Lo                                       | g         |      |            |       |
| Y<br>tropical-ocean-                 |                                          |           |      |            |       |
| ያ IP address                         | 🗖 File                                   | Status    | 5    | S          | peed  |
| Out: 0.0 KB/s In: 0.0 KB/s           |                                          |           |      |            |       |

HTTP Server path

6. To configure the server path on the GHP63x(W), go to **System Settings** → **Preferences** → **Wallpaper**, set **Wallpaper Source** to "**Download**" and paste the HTTP server path under **Wallpaper Server Path**.

| Wallpaper |                         |                 |                                         |
|-----------|-------------------------|-----------------|-----------------------------------------|
|           | Wallpaper Source 🕐      | Download        | ~                                       |
|           | Wallpaper Server Path ⑦ | http://192.168. | 5.195:8080/tropical-ocean-wallpaper.jpg |
|           | Upload Wallpaper 🕐      | 🐟 Upload        |                                         |
|           | Color Background ⑦      |                 |                                         |

Configuring the Wallpaper Server Path on GHP63x(W)

7. Click on **Save and Apply** for the changes to reflect on the GHP63x(W) phone's LCD.

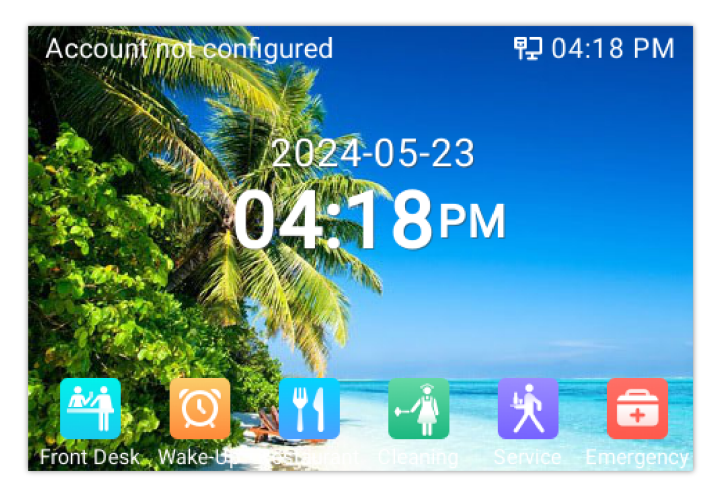

GHP63x(W) Wallpaper Downloaded successfully

# Wallpaper Upload

1. To upload a wallpaper, Go to System Settings → Preferences → Wallpaper. Set Wallpaper Source to "Uploaded" and click on Upload

| Wallpaper |                         |          |   |
|-----------|-------------------------|----------|---|
|           | Wallpaper Source 💮      | Uploaded |   |
|           | Wallpaper Server Path 🕐 |          | • |
|           | Upload Wallpaper 🕐      | 🐟 Upload | ] |

GHP63x(W) Wallpaper Upload Settings

2. Select the wallpaper from a local directory and click **Open** to upload it and **Save and Apply**.

| $\leftarrow$ $\rightarrow$ $\checkmark$ $\uparrow$ | 늘 > Desktop > Wallpaper  | ~ C | Search Wallpaper     | م      |
|----------------------------------------------------|--------------------------|-----|----------------------|--------|
| Organize 👻 New fo                                  | older                    |     | □ -                  |        |
| Home Gallery OneDrive - Persi                      | Wallpaper_1.jpg          |     |                      |        |
| 🛄 Desktop 🛛 🖈                                      | 1                        |     |                      |        |
| 🛓 Downloads 🖈                                      |                          |     |                      |        |
| 📑 Documents 🖈                                      |                          |     |                      |        |
| 🔀 Pictures 🛛 🖈                                     |                          |     |                      |        |
| 🕖 Music 🔹 🖈                                        |                          |     |                      |        |
| 💽 Videos 🛛 🖈                                       |                          |     |                      |        |
| Docs                                               |                          |     |                      |        |
| Fil                                                | le name: Wallpaper_1.jpg | ~   | All Files (*.*) Open | Cancel |

Wallpaper Local Directory

#### **Requirements:**

The uploaded wallpaper must be in JPG or PNG format and it should not exceed 500 KB

3. Click on **Save and Apply**, and the uploaded wallpaper will appear on the phone as follow :

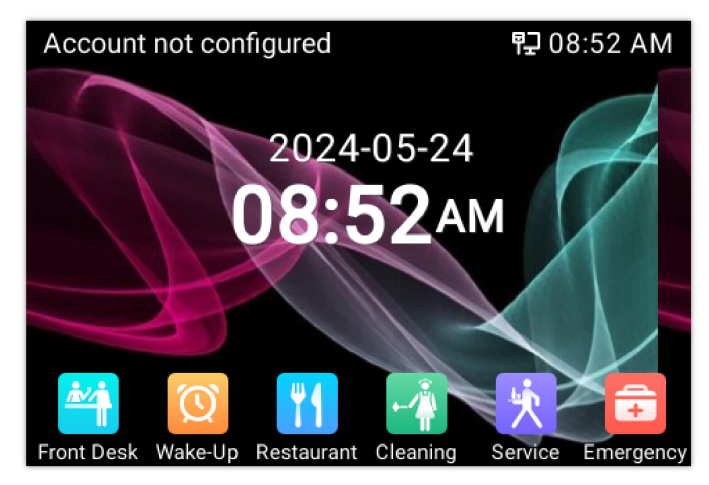

GHP63x(W) Wallpaper Uploaded

## **Color Background Wallpaper**

- In order the change the phone's wallpaper to a solid color, go to System Settings → Preferences → Wallpaper and set Wallpaper Source to "Color Background".
- 2. Enter a color to use in **HEX format** under **Color Background**. Please use this link to find the HEX format of a specific color *http://htmlcolorcodes.com*

|          | ant | н | EX #0256FD     | RGB     | 2, 86, 253 | HSL        | 220, 99%, !  | 50%       |                                                                           |                                           | Ł         |        |
|----------|-----|---|----------------|---------|------------|------------|--------------|-----------|---------------------------------------------------------------------------|-------------------------------------------|-----------|--------|
|          |     |   |                |         |            |            |              |           | # 0<br>R 2<br>G 8<br>B 2<br>H 2<br>S 9<br>L 5<br>C 9<br>M 6<br>Y 0<br>K 1 | 256FD<br>553<br>520<br>9<br>0<br>99<br>56 |           |        |
| Wallpape | r   |   | Wallpaper      | Source  | e Ø        | Colo       | r Background | d         |                                                                           |                                           |           | ~      |
|          |     | ١ | Wallpaper Serv | er Patl | h 🕐        | http:      | //192.168.5  | .195:8080 | )/4k-be                                                                   | autiful-c                                 | olorful-a | bstrac |
|          |     | _ | Upload Wa      | llpape  | r (?)      | <b>₀</b> U | pload        |           |                                                                           |                                           |           |        |
|          |     |   | Color Back     | groun   | d (?)      | #02        | 56fd         |           |                                                                           |                                           |           |        |

Configuring Color Background on GHP63x(W)

3. Once the settings are saved and applied, the phone's wallpaper will change to the color chosen as shown in the image below :

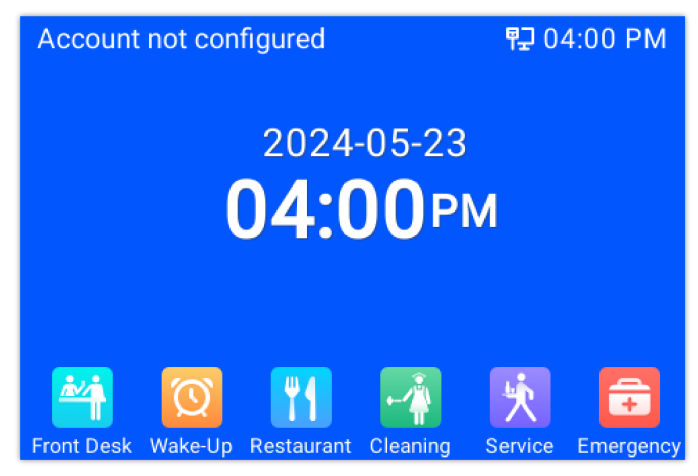

GHP63x(W) Color Background Wallpaper

# **Screensaver Customization**

In order to customize the screensaver, user need to access the Web UI and go to **System Settings**  $\rightarrow$  **Preferences**  $\rightarrow$  **Screensaver**.

| Screensaver                         |                |
|-------------------------------------|----------------|
| Screensaver 🕐                       | Yes            |
| Screensaver Source 🔅                | Default $\lor$ |
| Show Date and Time (?)              |                |
| Screensaver Timeout 🕐               | 3              |
| Screensaver Server Path 🕐           |                |
| Screensaver XML Download Interval 🕐 | 0              |

GHP63x(W) Screensaver Settings

To turn on or off the screensaver feature, set Screensaver to "Yes" or "No" (this feature is turned on by default). Users can also choose whether or not to **Show Date and Time** and configure the minutes of idle time before the screensaver activates under **Screensaver Timeout**.

#### Note:

To activate the screensaver directly from the GHP63x(W) phone's keypad, press "Hold" + 8 at the same time

As for the screensaver source, there are two options on the GHP63x(W): **default** and **download**. This following section goes describes each one in detail.

# **Default Screensaver**

The screensaver activated by default on the phone can be configured in System Settings  $\rightarrow$  Preferences  $\rightarrow$  Screensaver  $\rightarrow$  Screensaver Source

| Screensaver |                      |         |        |
|-------------|----------------------|---------|--------|
|             | Screensaver 🕐        | Yes     | $\sim$ |
|             |                      |         |        |
|             | Screensaver Source ? | Default | ~      |
|             |                      |         | •      |

GHP63x(W) Screensaver Default Setting

The following image shows the default GHP63x(W) screensaver.

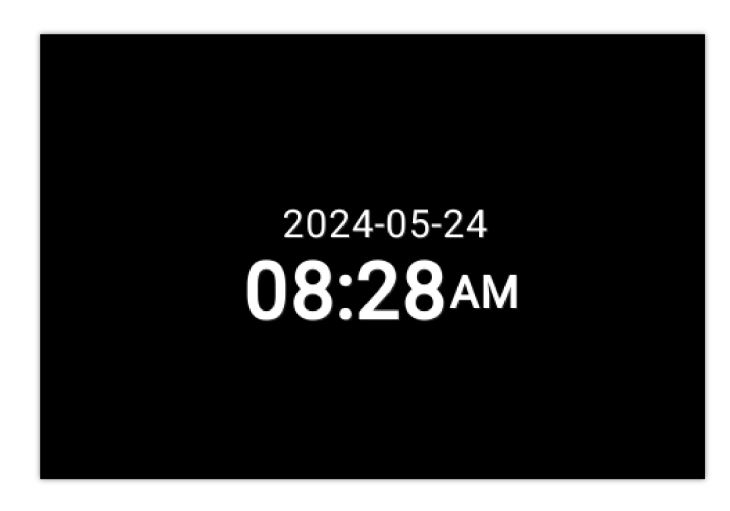

#### **Download Screensaver**

To further customize the GHP63x(W) screensaver, users can configure a personalized XML file containing many image paths that will be displayed chronologically on the phone's LCD.

The screensaver XML file should respect the following format :

```
<screensaver>
<image path="http://server-ip-address/image1.jpg" />
<image path="http://server-ip-address/image2.jpg" />
<image path="http://server-ip-address/image3.jpg" />
<image path="http://server-ip-address/image4.jpg" />
</screensaver>
```

In order the configure the HTTP server with the XML file locally please refer to the steps below :

- 1. Launch the install of the tool once it's fully downloaded from the following link: " http://www.rejetto.com/hfs/download "
- 2. Click on Run to launch the HTTP server.
- 3. When HFS starts, browse and add the screensaver image files from local directories.

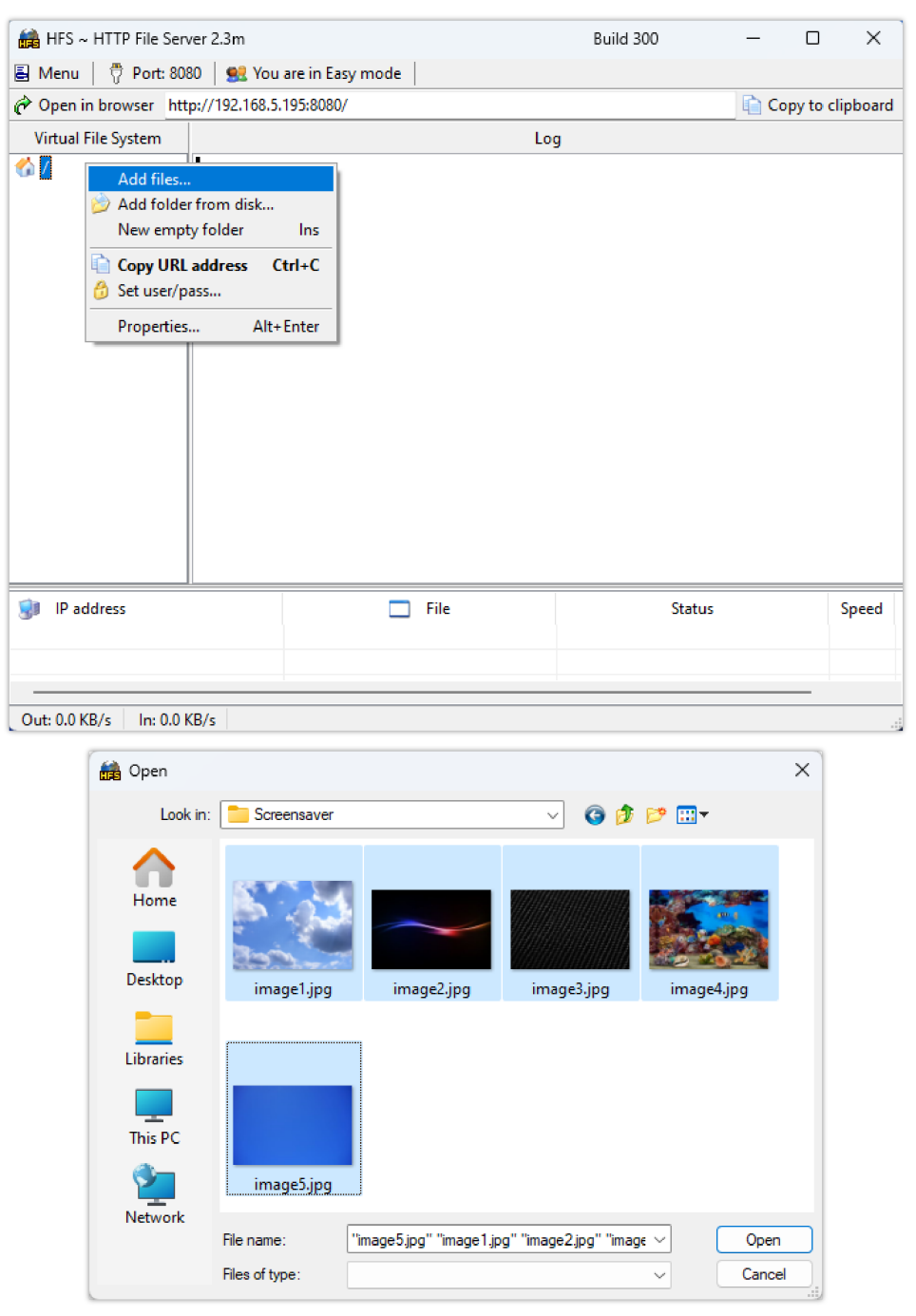

Adding the Screensaver Image Files

#### Note:

The screensaver images should be in JPG or PNG format and must not exceed 500 KB

5. Once the images are uploaded, copy the path for each image and enter them in the XML file.

| 🚔 HFS ~ HTTP File Server 2.3m                                                      |                                       | Build | 300 —   |           | ×        |
|------------------------------------------------------------------------------------|---------------------------------------|-------|---------|-----------|----------|
| 🗟 Menu   🖑 Port: 8080   👥 Y                                                        | ou are in Easy mode                   |       |         |           |          |
| 🔗 Open in browser http://192.16                                                    | 3.5.195:8080/image1.jpg               |       | <u></u> | Copy to c | lipboard |
| Virtual File System                                                                |                                       | Log   |         |           |          |
| <pre>/     image1jpg     image2jpg     image3jpg     image4jpg     image5jpg</pre> |                                       |       |         |           |          |
| 🧊 IP address                                                                       | 🗖 File                                |       | Status  |           | Speed    |
| Out: 0.0 KB/s In: 0.0 KB/s                                                         | · · · · · · · · · · · · · · · · · · · |       |         | -         |          |

Screensaver Image Path

| 🚊 s                                                                                                    | creensa                                                    | ver.xml                                                                                                    | ×                                    | + -                                                                                                    | × |
|----------------------------------------------------------------------------------------------------|------------------------------------------------------------|----------------------------------------------------------------------------------------------------|--------------------------------------|----------------------------------------------------------------------------------------------------|---|
| File                                                                                                    | Edit                                                       | View                                                                                                    |                                      |                                                                                                    | ŝ |
| <scree<br><image<br><image<br><image<br><image<br><td>ensaver<br/>path<br/>path<br/>path<br/>path<br/>path<br/>ensaver</td><td>r&gt;<br/>="http://192.168.5<br/>="http://192.168.5<br/>="http://192.168.5<br/>="http://192.168.5<br/>="http://192.168.5<br/>er&gt;</td><td>.195::<br/>.195::<br/>.195::<br/>.195::</td><td>8080/image1.jpg" /&gt;<br/>8080/image2.jpg" /&gt;<br/>8080/image3.jpg" /&gt;<br/>8080/image4.jpg" /&gt;<br/>8080/image5.jpg" /&gt;</td><td></td></image<br></image<br></image<br></image<br></scree<br> | ensaver<br>path<br>path<br>path<br>path<br>path<br>ensaver | r><br>="http://192.168.5<br>="http://192.168.5<br>="http://192.168.5<br>="http://192.168.5<br>="http://192.168.5<br>er> | .195::<br>.195::<br>.195::<br>.195:: | 8080/image1.jpg" /><br>8080/image2.jpg" /><br>8080/image3.jpg" /><br>8080/image4.jpg" /><br>8080/image5.jpg" /> |   |
| Ln 7, Co                                                                                                    | ol 15                                                      | 298 characters                                                                                                    |                                      | 100% Unix (LF) UTF-8                                                                                            |   |

Screensaver XML File

6. Upload the XML file created to the HTTP server and copy the path.

| 🚔 HFS ~ I   | HTTP File Server | 2.3m           | Build 300       | _ |           |        |               |
|-------------|------------------|----------------|-----------------|---|-----------|--------|---------------|
| 🛃 Menu      | 🖗 Port: 8080     | 👥 You are in   | Easy mode       |   |           |        |               |
| Propen (    | 🚔 Open           |                |                 |   |           |        | × • clipboard |
| Virtual     | Look in:         | E Desktop      |                 | ~ | G 🜶 🖻 🛄 - |        |               |
|             | Home             |                |                 |   |           |        |               |
|             | Desktop          |                |                 |   |           |        |               |
|             | Libraries        |                |                 |   |           |        |               |
|             | This PC          |                |                 |   |           |        | L             |
|             | Network          |                | screensaver.xml |   |           |        |               |
| -           |                  | File name:     | screensaver.xml |   | ~         | Open   |               |
| IP a        |                  | Files of type: |                 |   | ~         | Cancel | Speed         |
|             |                  |                |                 |   |           |        |               |
| Out: 0.0 KE | 3/s In: 0.0 KB/  | /s             |                 |   |           |        |               |

Uploading the Screensaver XML File

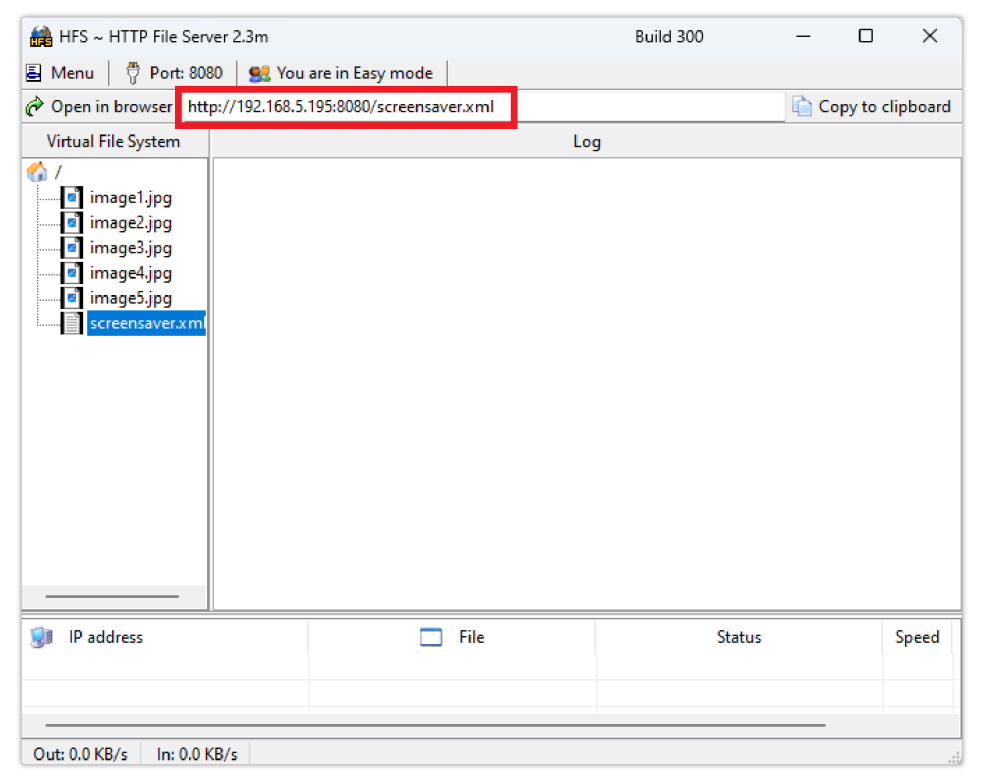

Screensaver XML File Path

7. Go to System Settings → Preferences → Screensaver, set Screensaver Source to Download and paste the XML file path in Screensaver Server Path.

| Screensaver   |                         |                  |                           |        |
|---------------|-------------------------|------------------|---------------------------|--------|
|               | Screensaver ⑦           | Yes              |                           | $\sim$ |
|               | Screensaver Source 🕐    | Download         |                           | $\sim$ |
|               | Show Date and Time ⑦    | <b>~</b>         | -                         |        |
|               | Screensaver Timeout ⑦   | 3                |                           |        |
| Sc            | reensaver Server Path 🕐 | http://192.168.5 | .195:8080/screensaver.xml |        |
| Screensaver X | ML Download Interval 🕐  | 0                |                           |        |

- 8. Click on **Save and Apply** so the changes takes effect and activate the screensaver (either by waiting for timeout or pressing "**Hold + 8**" from the phone's keypad).
- 9. Once the screensaver is activated, the configured images will appear one at a time.

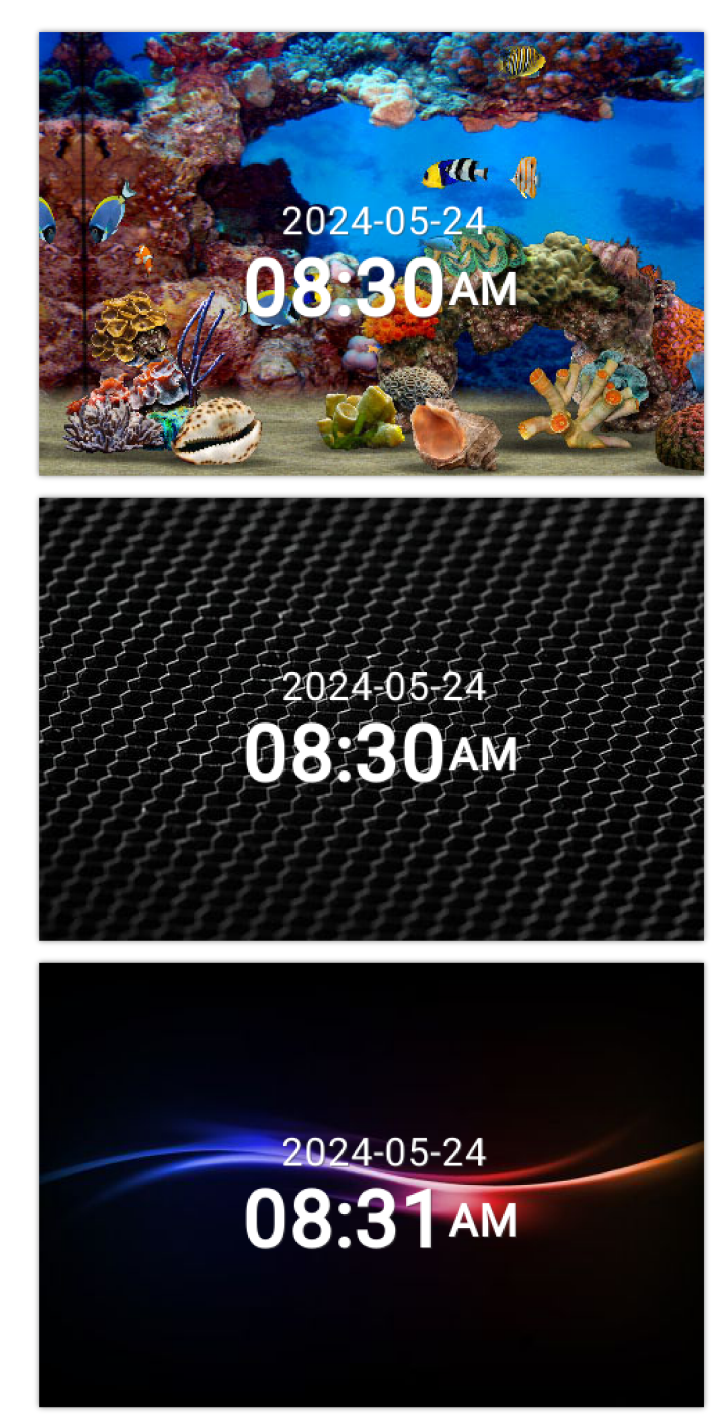

Screensaver Images Downloaded Successfully